- <u>Moving Straight</u>
- Wheel Rotations
- Creating "My Blocks"

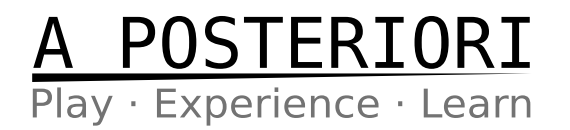

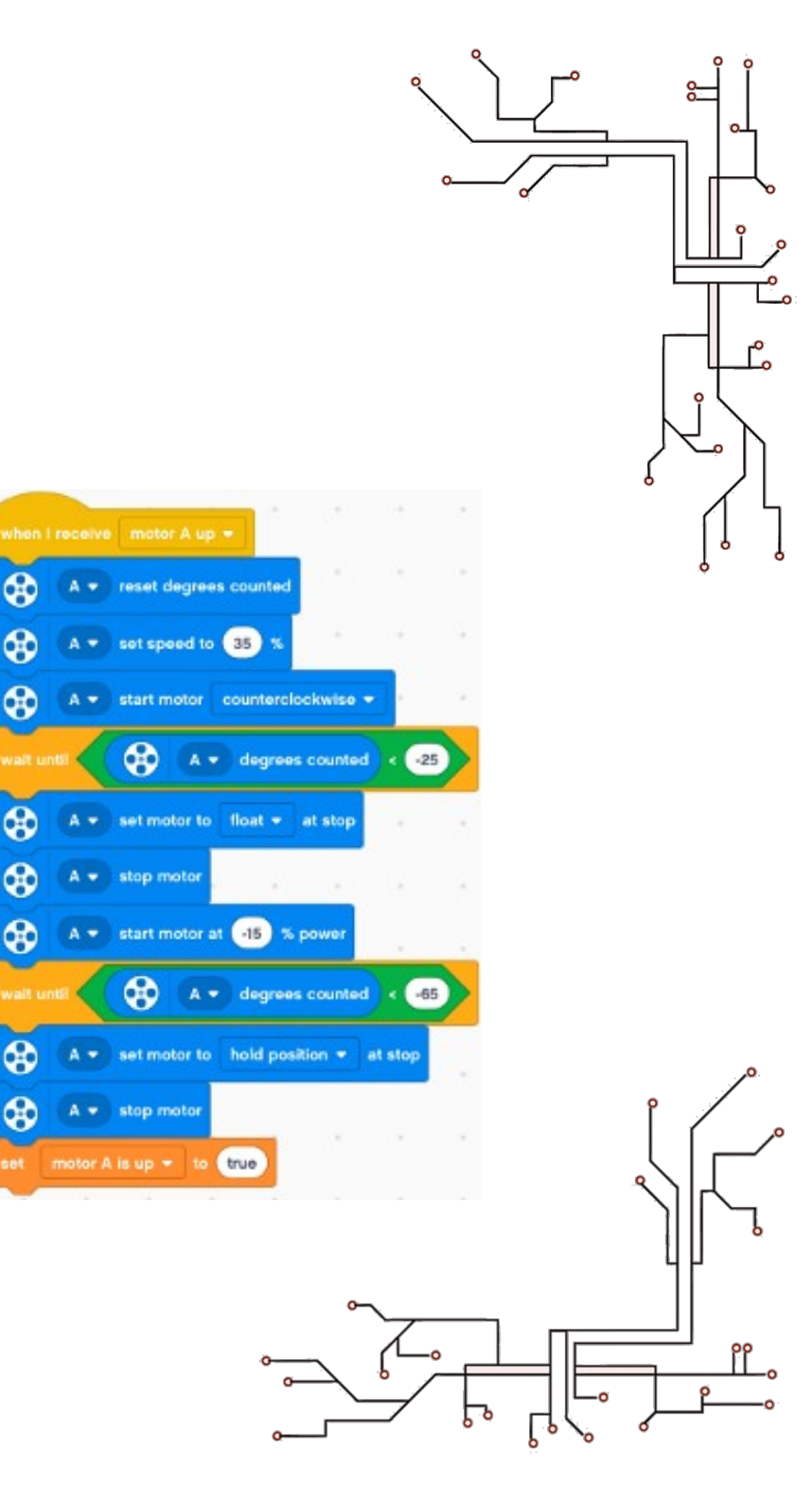

#### Before You Start

- Open up your earlier Gyro Turn program
  - You'll be adding gyro move into that program
  - If you want to, you can do a "File > Save as..." to save a separate copy of your program

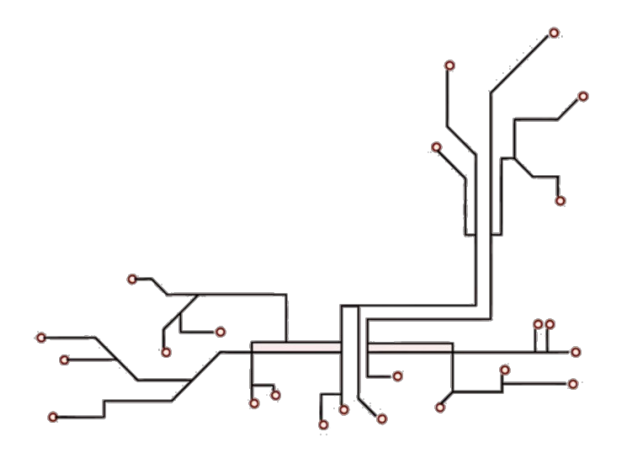

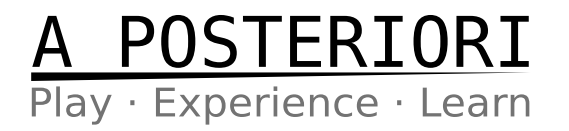

#### Gyro Sensor

#### • IMPORTANT!

- The gyro is calibrated on start-up
- If correctly calibrated, the gyro angle should remain constant  $\frac{1}{2}$
- The value is not important as long as it doesn't changes when the robot is stationary
- If it changes, recalibrate by unplugging and re-plugging the gyro (...or restart the device) while keeping it stationary

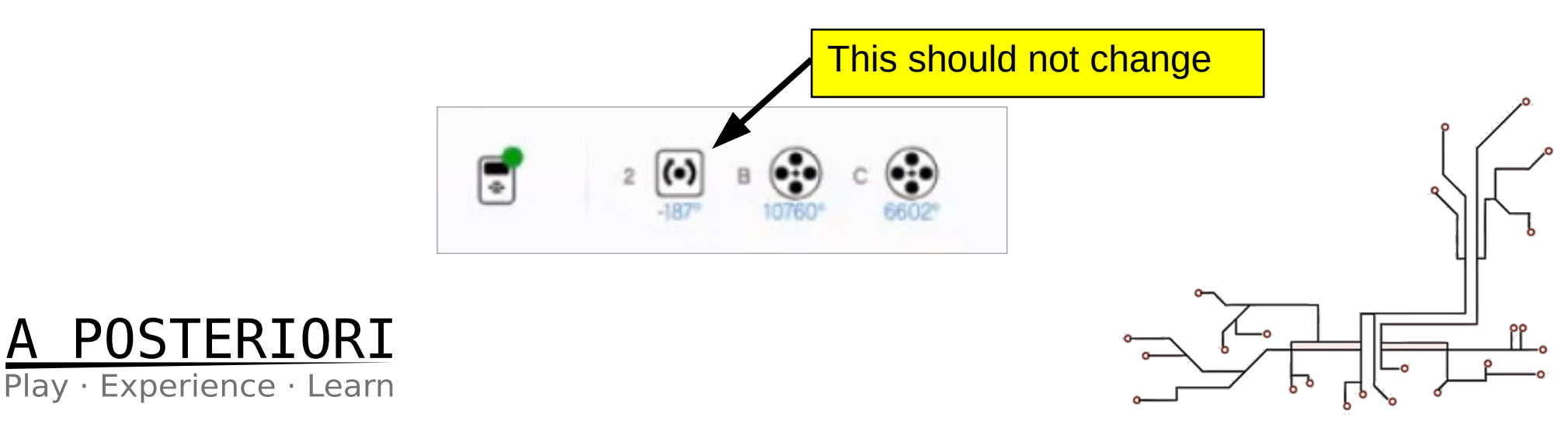

# Why Gyro Move?

- Because...
  - Real robots don't drive straight
  - Even if you turn accurately (...using gyro), you may still have errors when moving forward

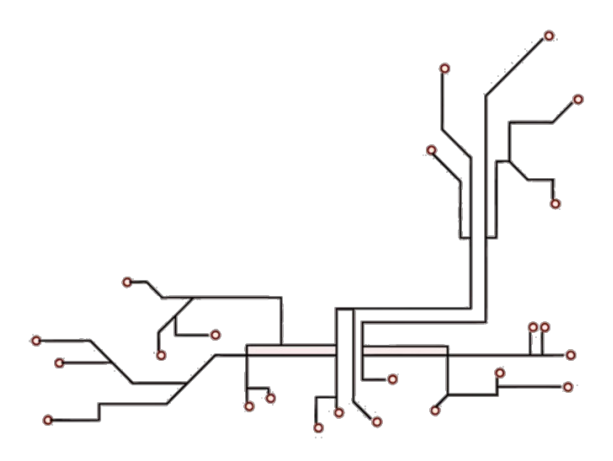

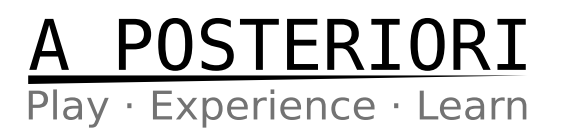

#### How?

Use a "3 States" program, just like in line following

| Line Following                             | Gyro Move                                 |
|--------------------------------------------|-------------------------------------------|
| Look at color sensor value                 | Look at gyro angle                        |
| Decide to turn left, right, or go straight | Decide to turn left, right or go straight |

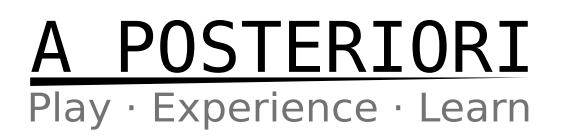

- We want to head towards the Target Angle (90 degrees)...
- ...but the actual Gyro angle is 88 degrees
- What should the robot do?

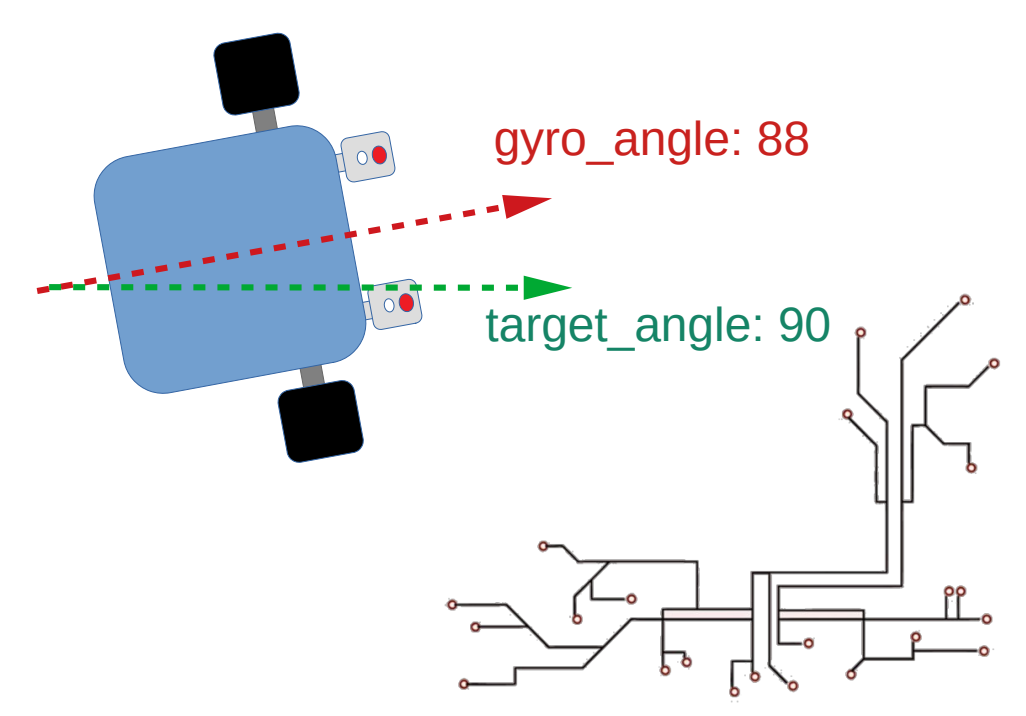

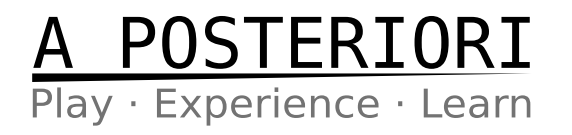

- What should the robot do?
  - Robot should turn **Right**

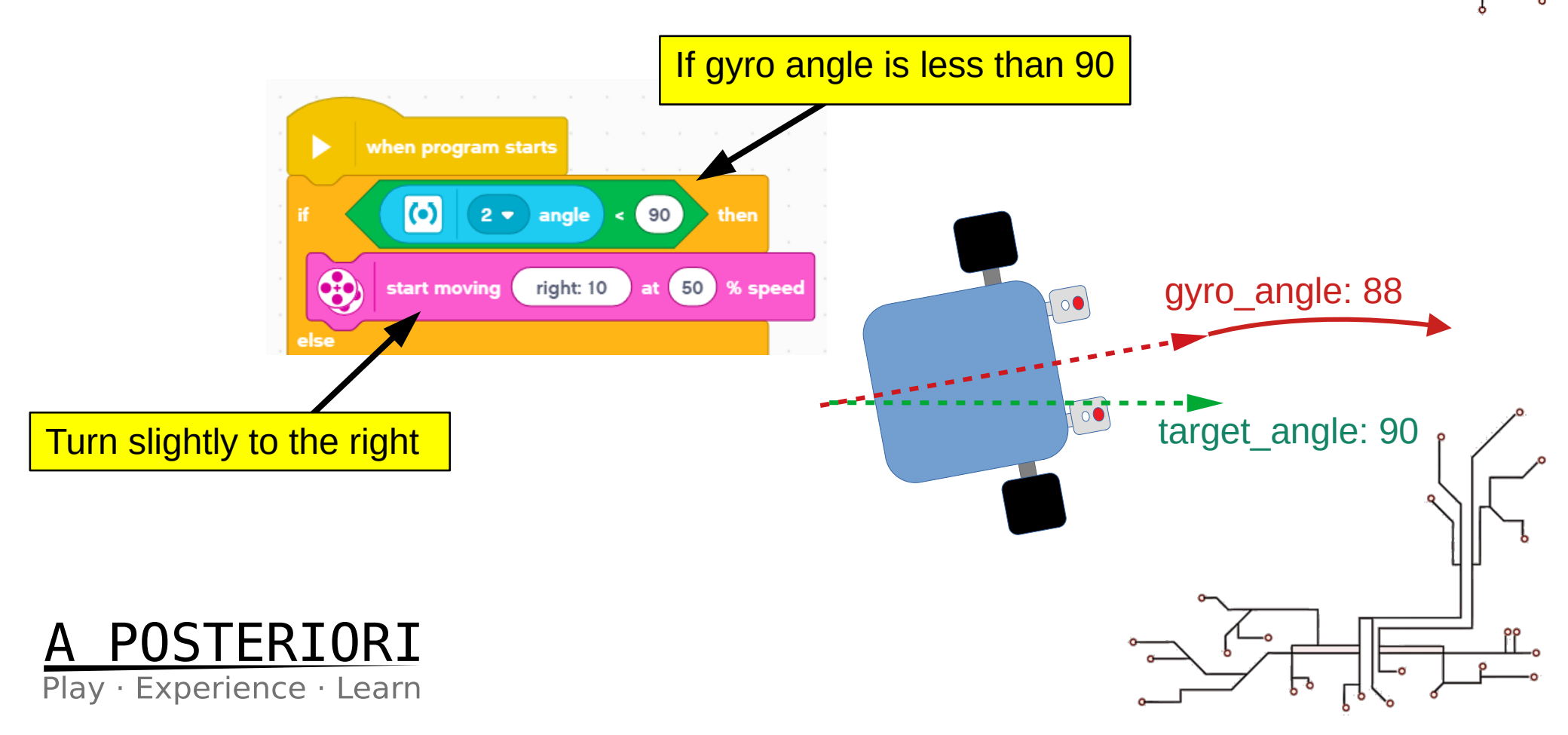

• What should the robot do?

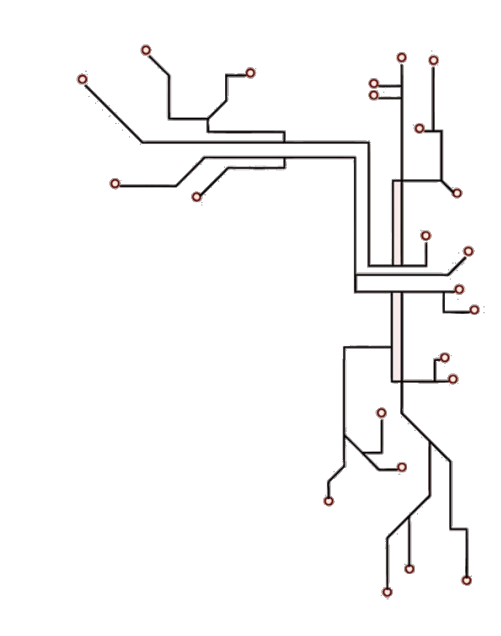

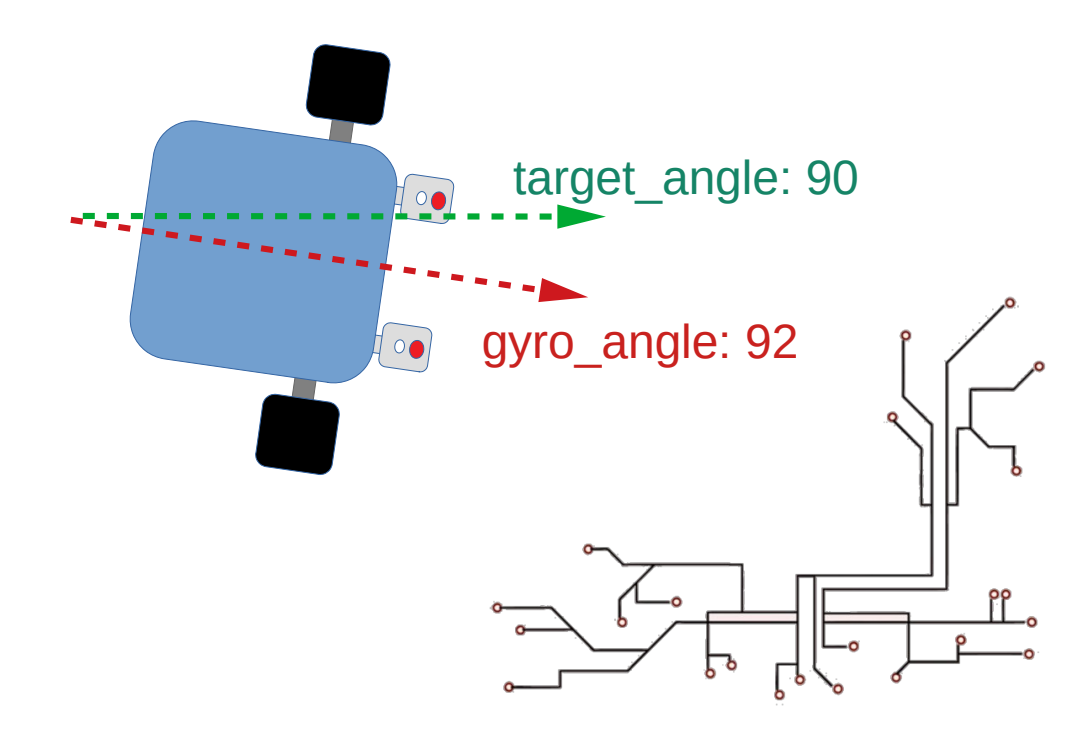

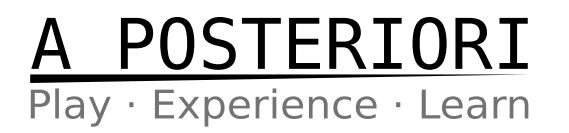

Ľ.

- What should the robot do?
  - Robot should turn Left

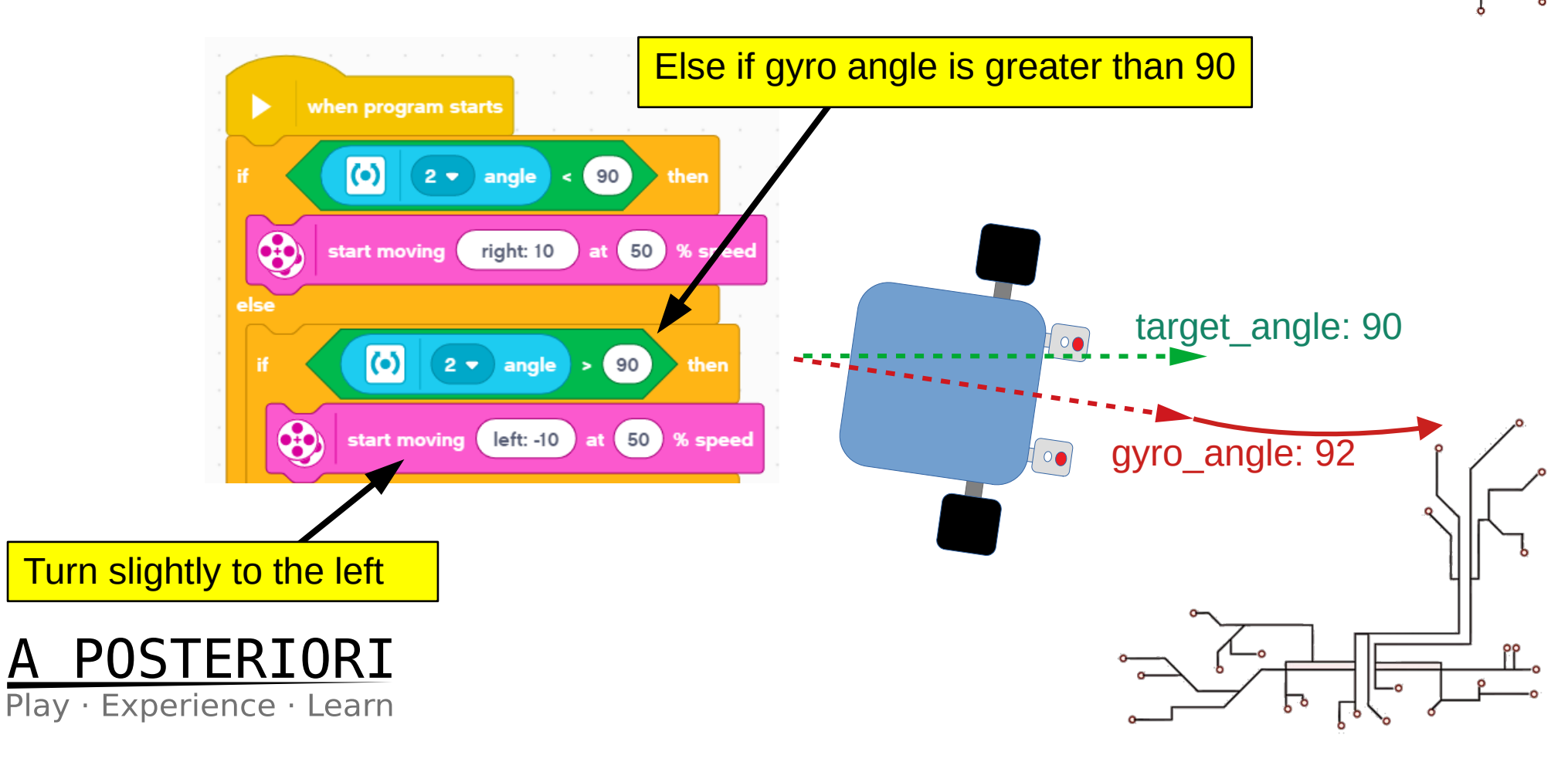

• What should the robot do?

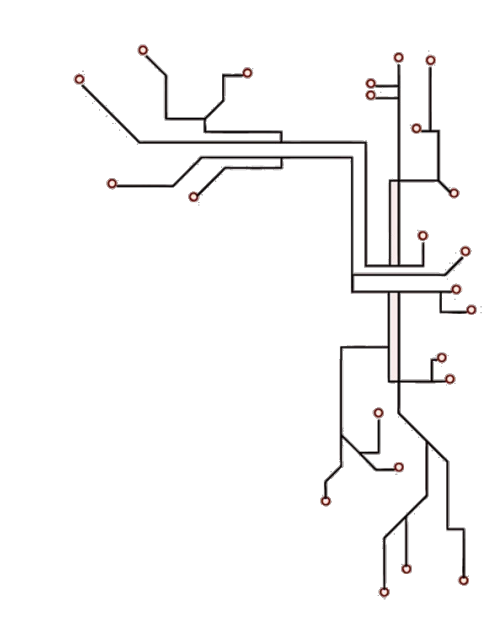

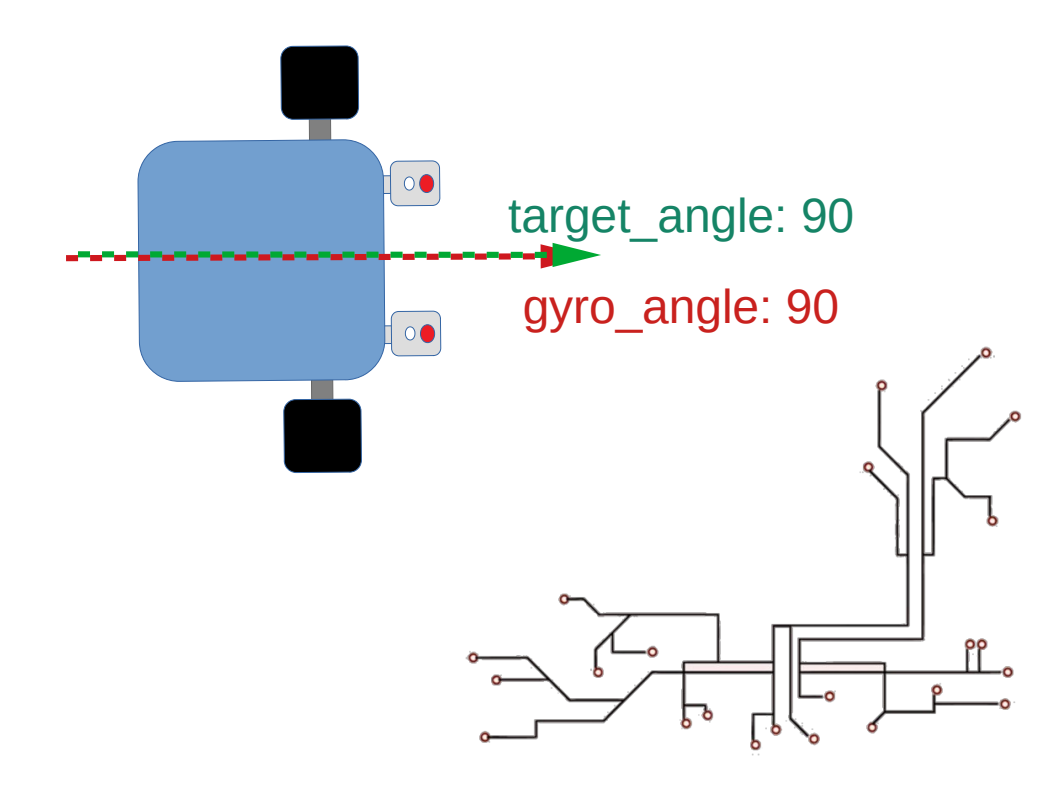

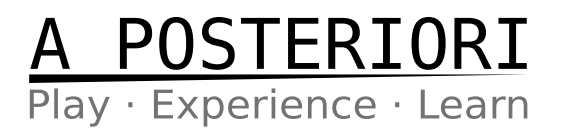

പ്പ

- What should the robot do?
  - Robot should go straight

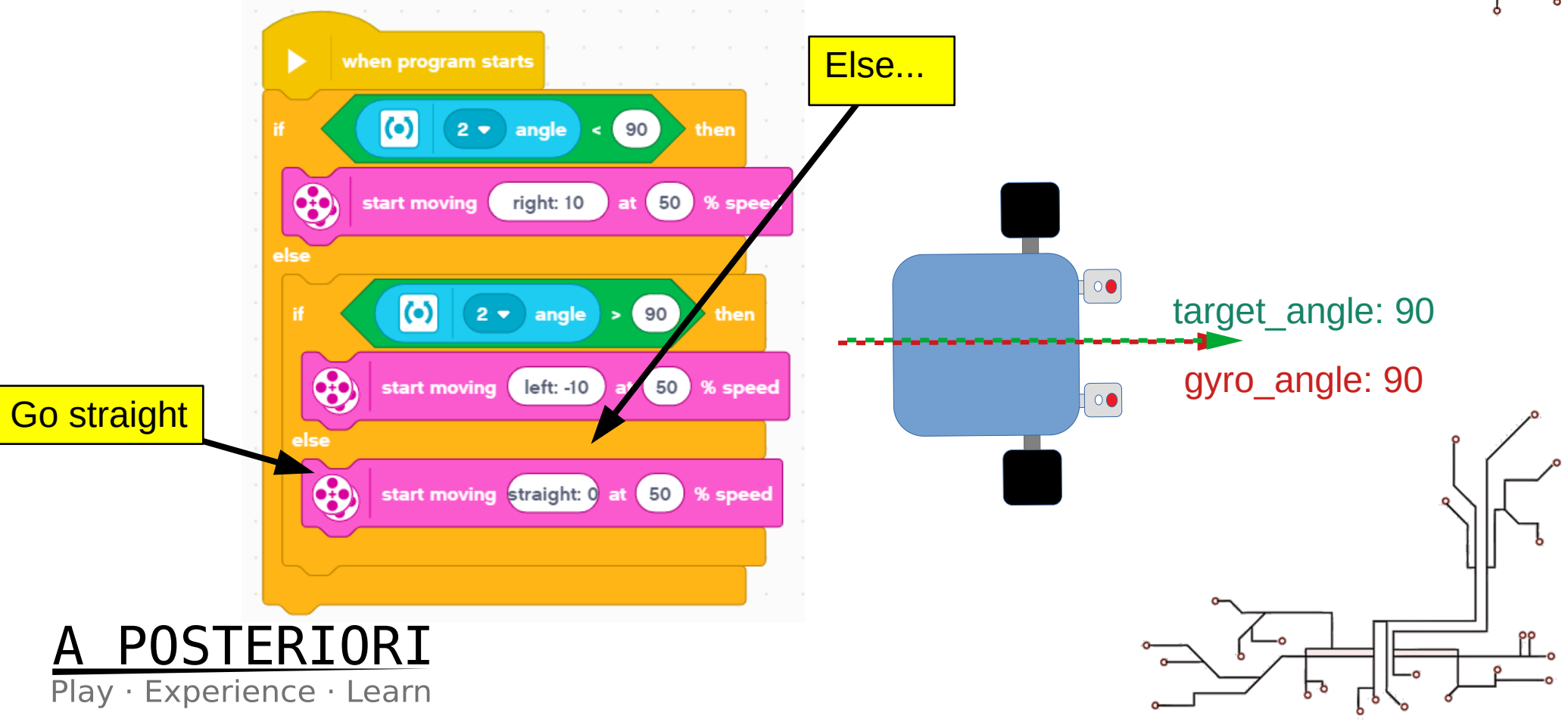

- If you try the program now, it won't work!
- Why!!!!
- Because there is no **loop**.
  - Program checks the gyro once, decide which way to turn, then it doesn't check the gyro anymore
  - We can use a "forever" loop, but then the robot will never stop

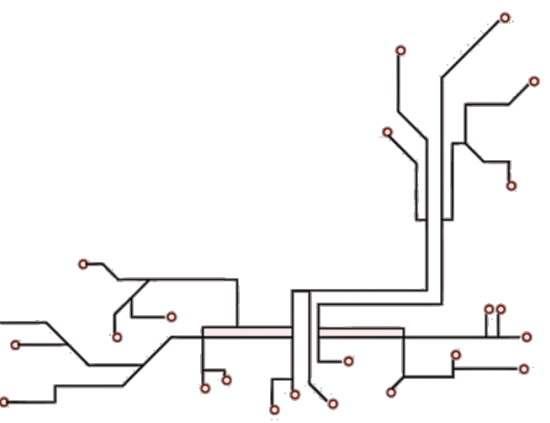

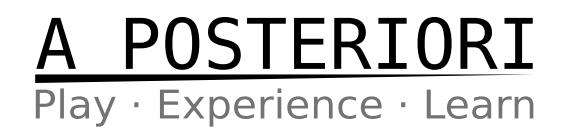

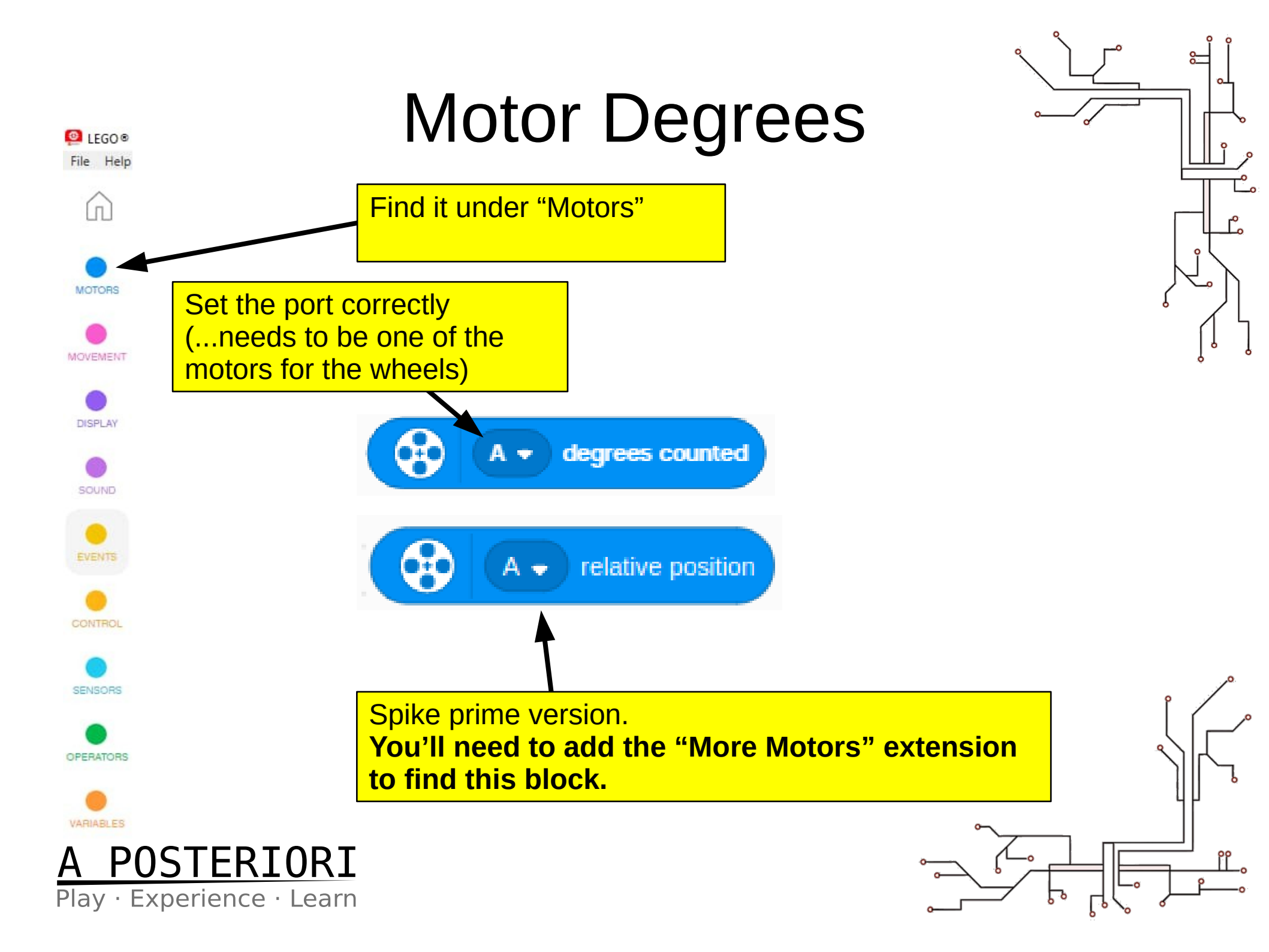

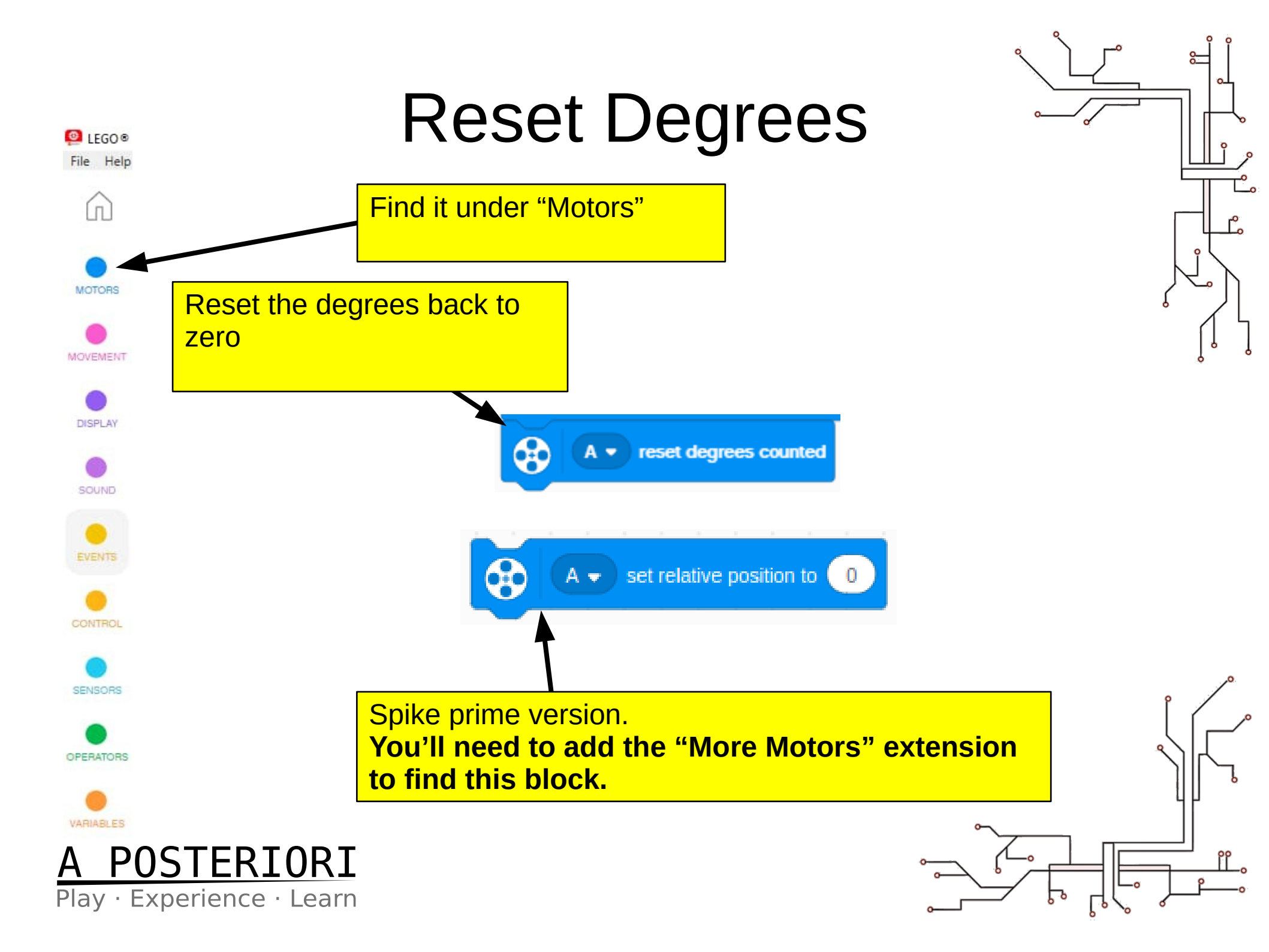

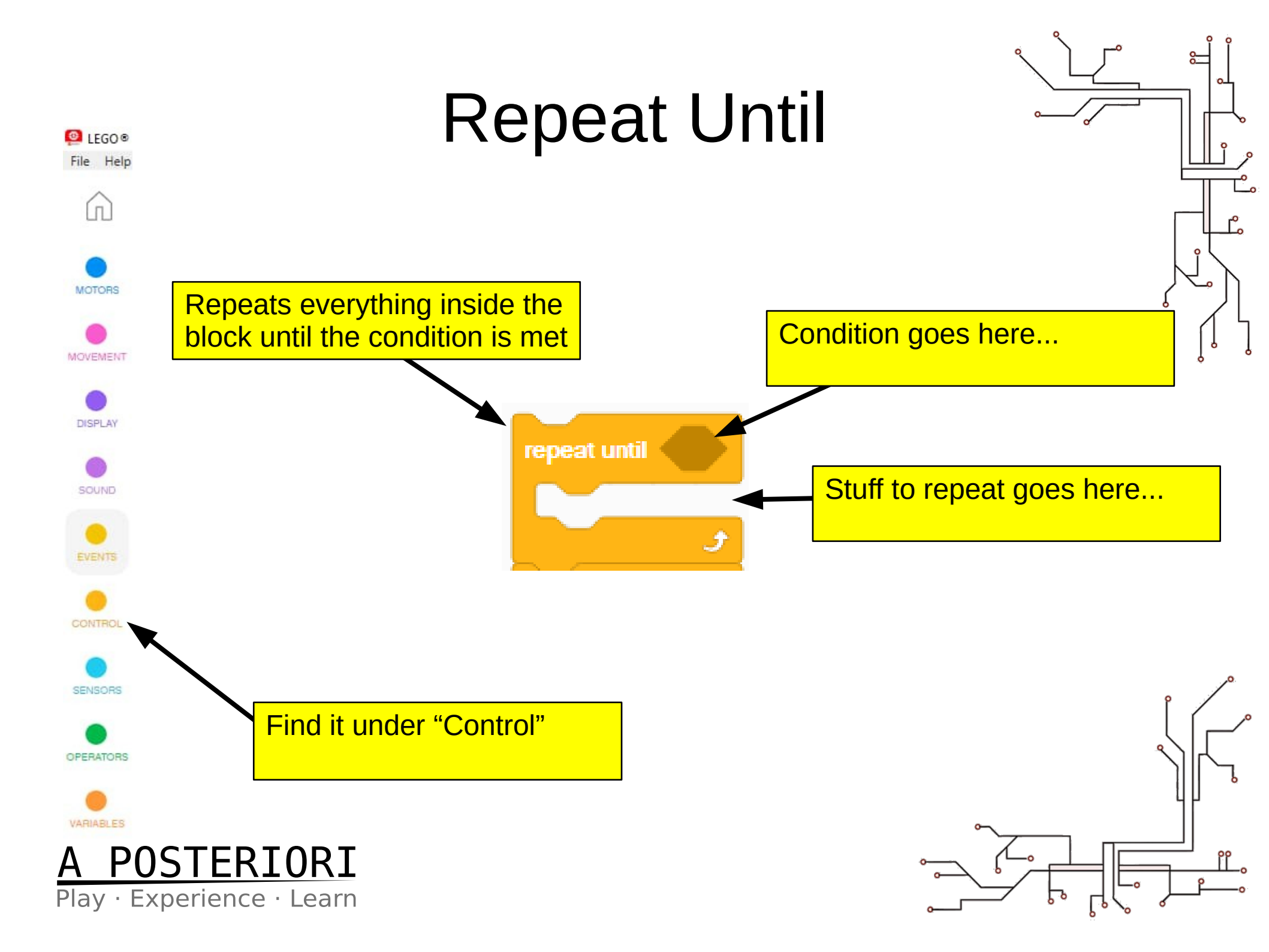

#### Example 1

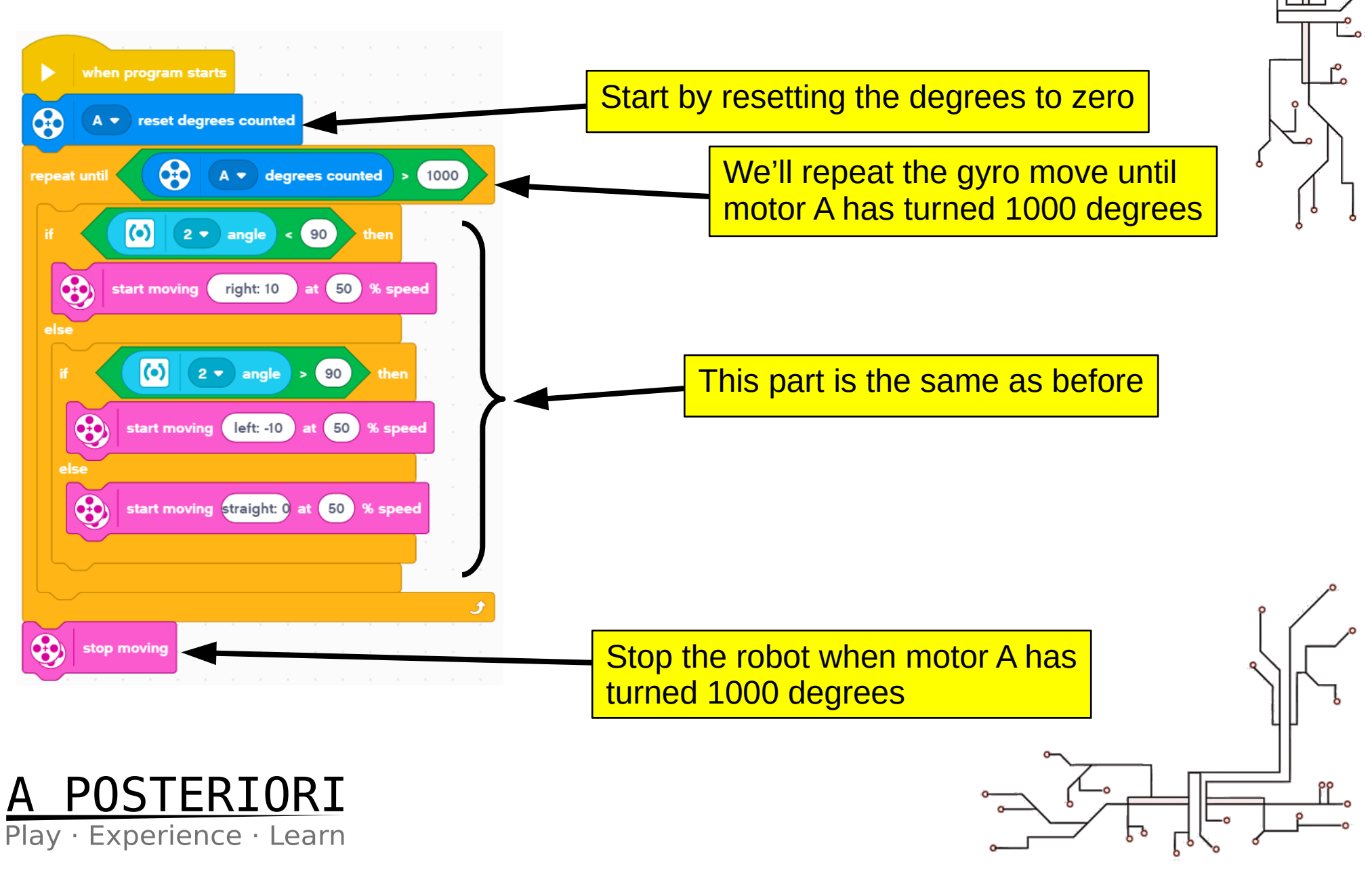

- The program is almost, but not quite working yet... Why!!!!
- Because we told it to move at direction 90 degrees
- The starting angle is **zero degrees**
- Let's make this into a My Block so we can set any direction we want

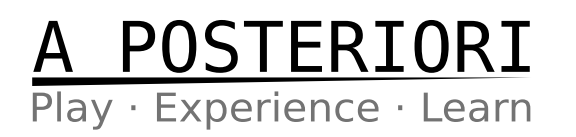

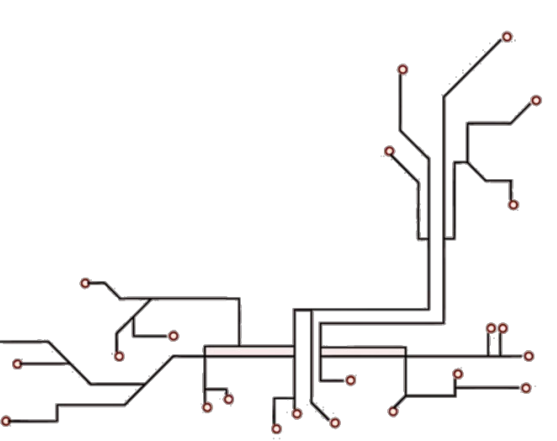

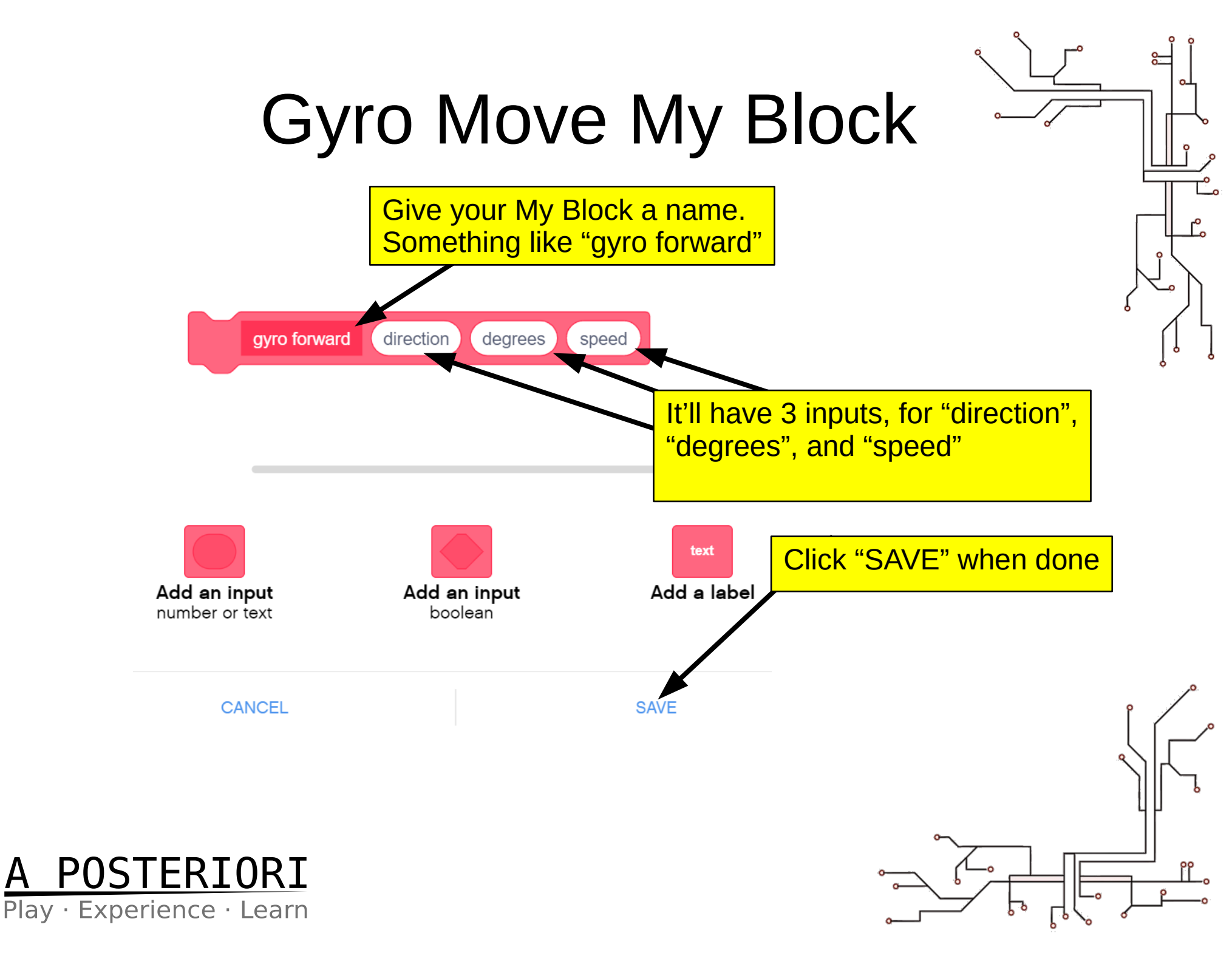

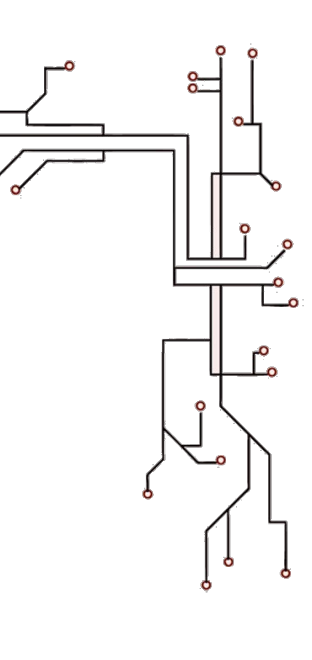

# Creating a "My Block"

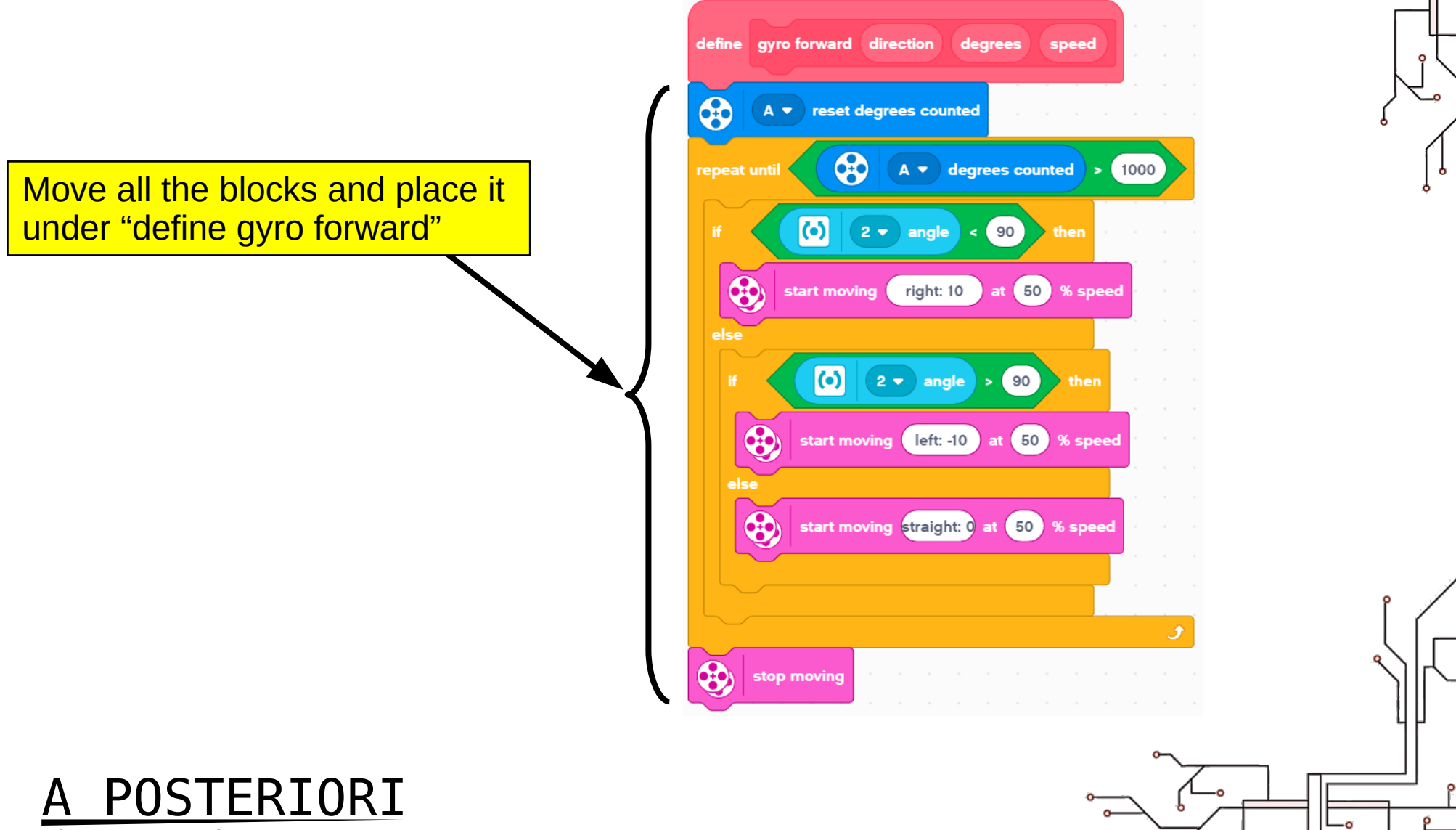

Play · Experience · Learn

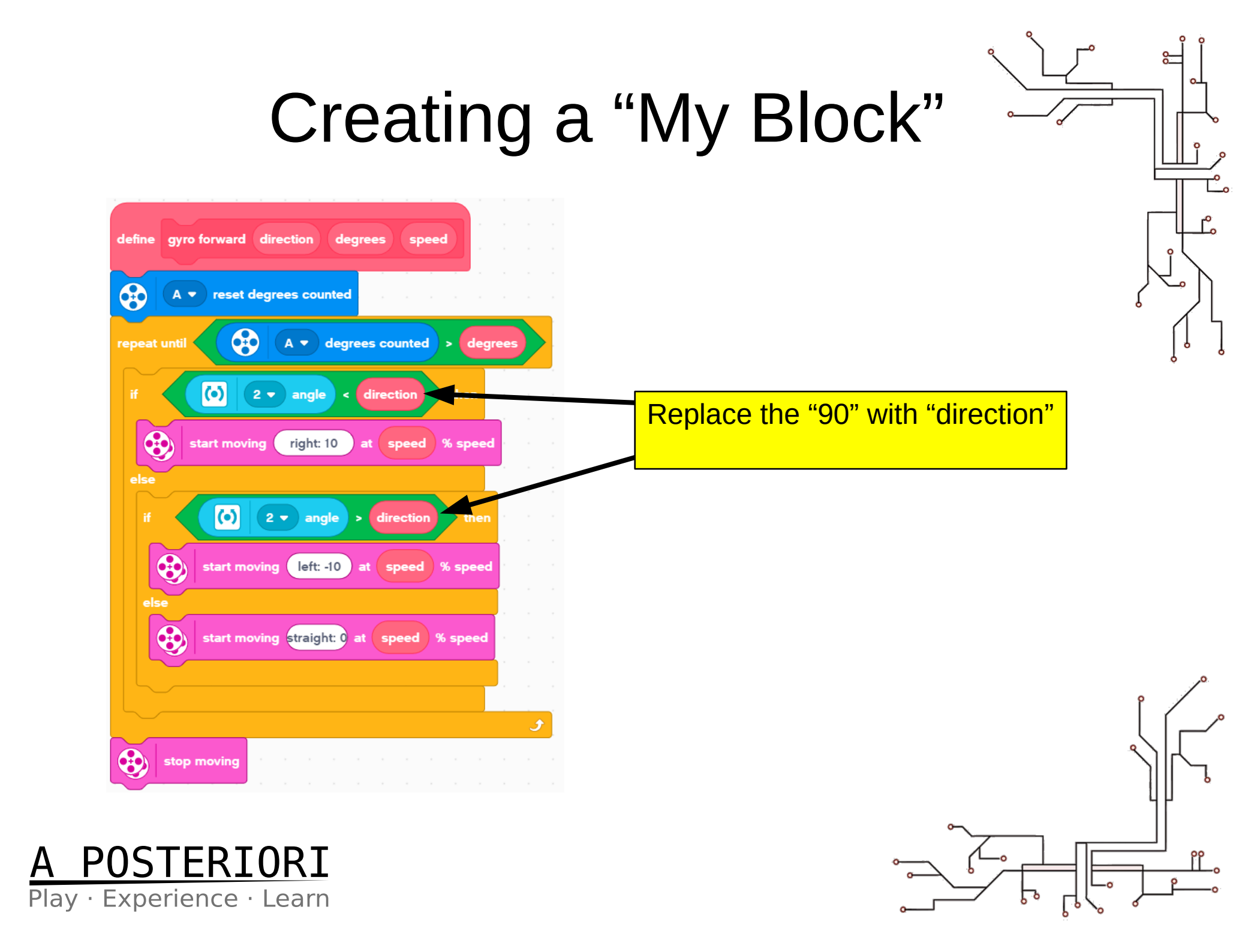

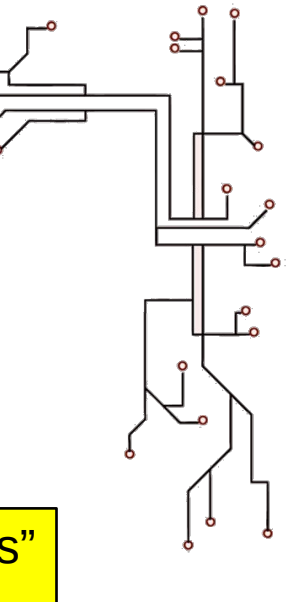

## Creating a "My Block"

| A V reset degrees counted                 |     |  |
|-------------------------------------------|-----|--|
| eat until A 🗸 degrees counted > degr      | ees |  |
| (i) 2 • angle < direction then            |     |  |
| start moving right: 10 at speed % speed   |     |  |
| se                                        |     |  |
| if () 2 - angle > direction then          |     |  |
| start moving left: -10 at speed % speed   |     |  |
| else                                      |     |  |
| start moving straight: 0 at speed % speed |     |  |
|                                           |     |  |
|                                           |     |  |

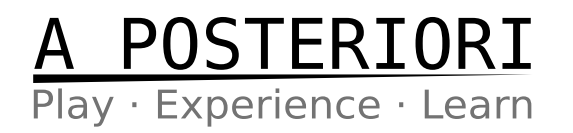

Replace the "1000" with "degrees"

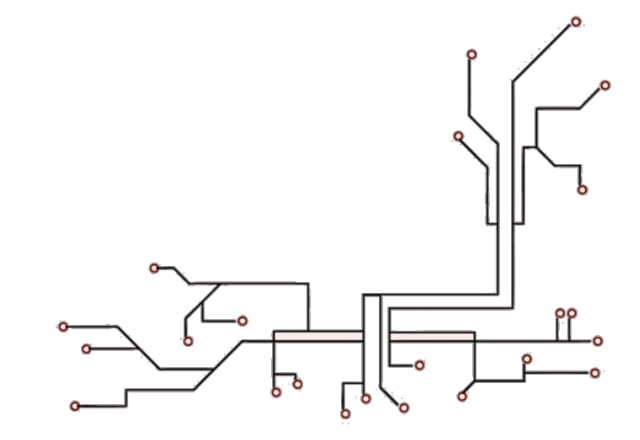

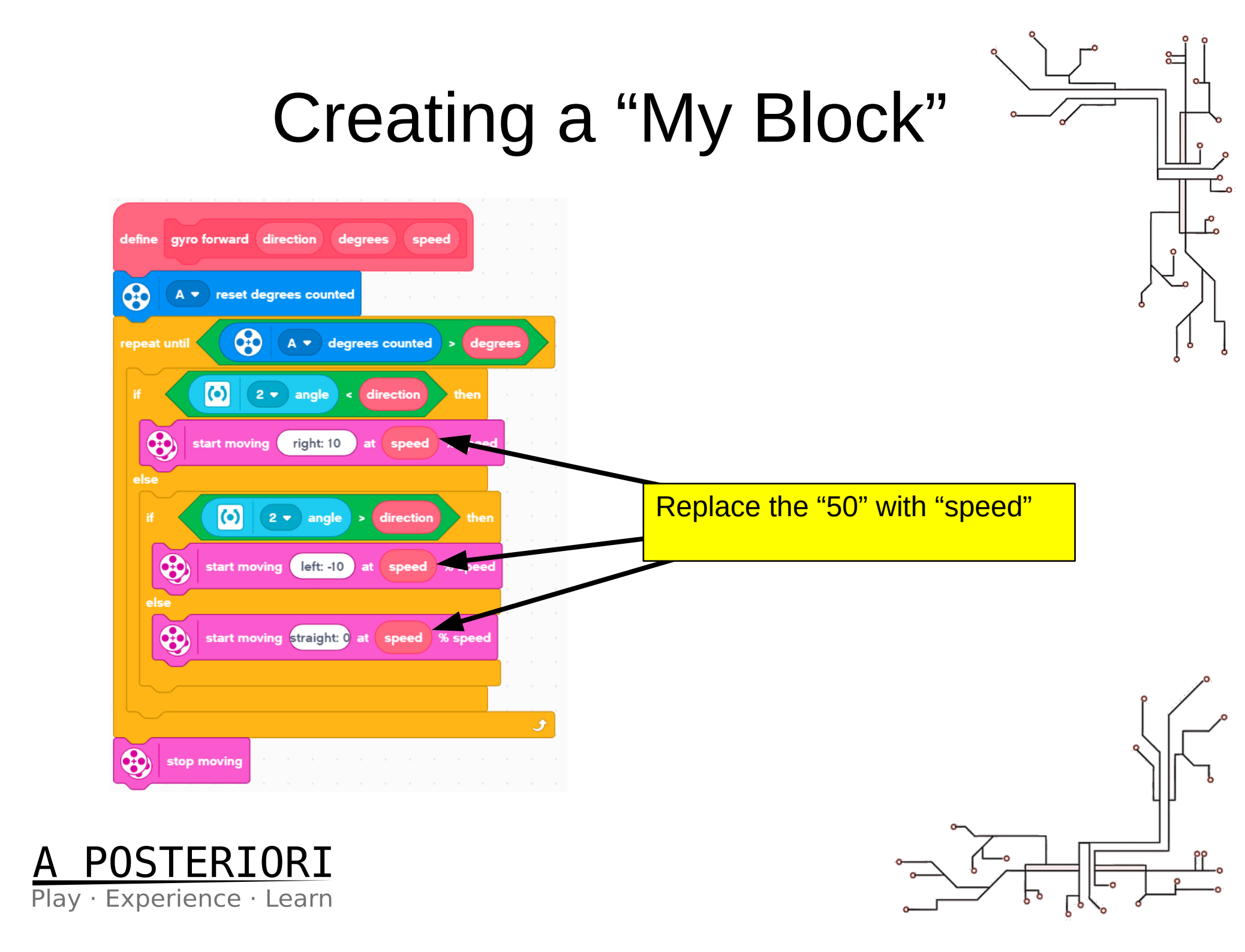

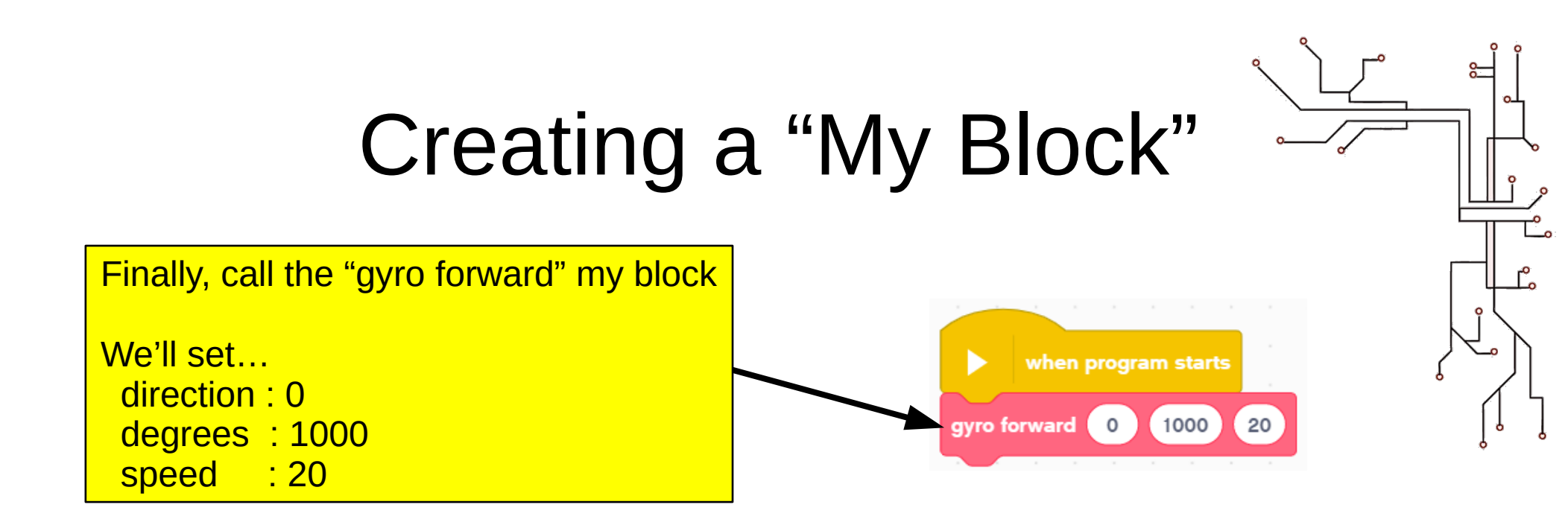

#### Try it out!

- Run the program on your robot
- While the robot is moving, turn it (...by hand) slight to the left and right; you should see the robot turn back and continue going straight

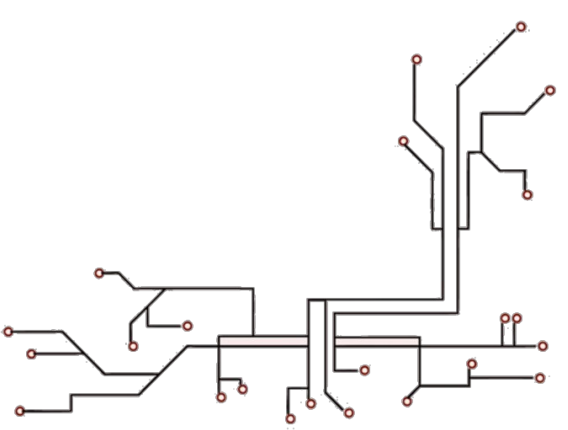

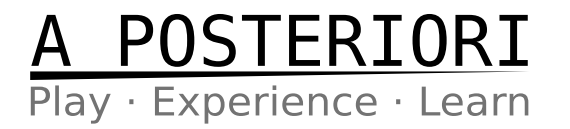

#### Experiment

- Try this program...
- ...what did the robot do?

- Challenges:
  - Make the robot move in a...
    - Triangle
    - Pentagon
    - Hexagon

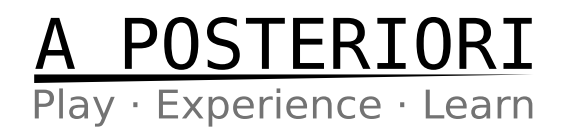

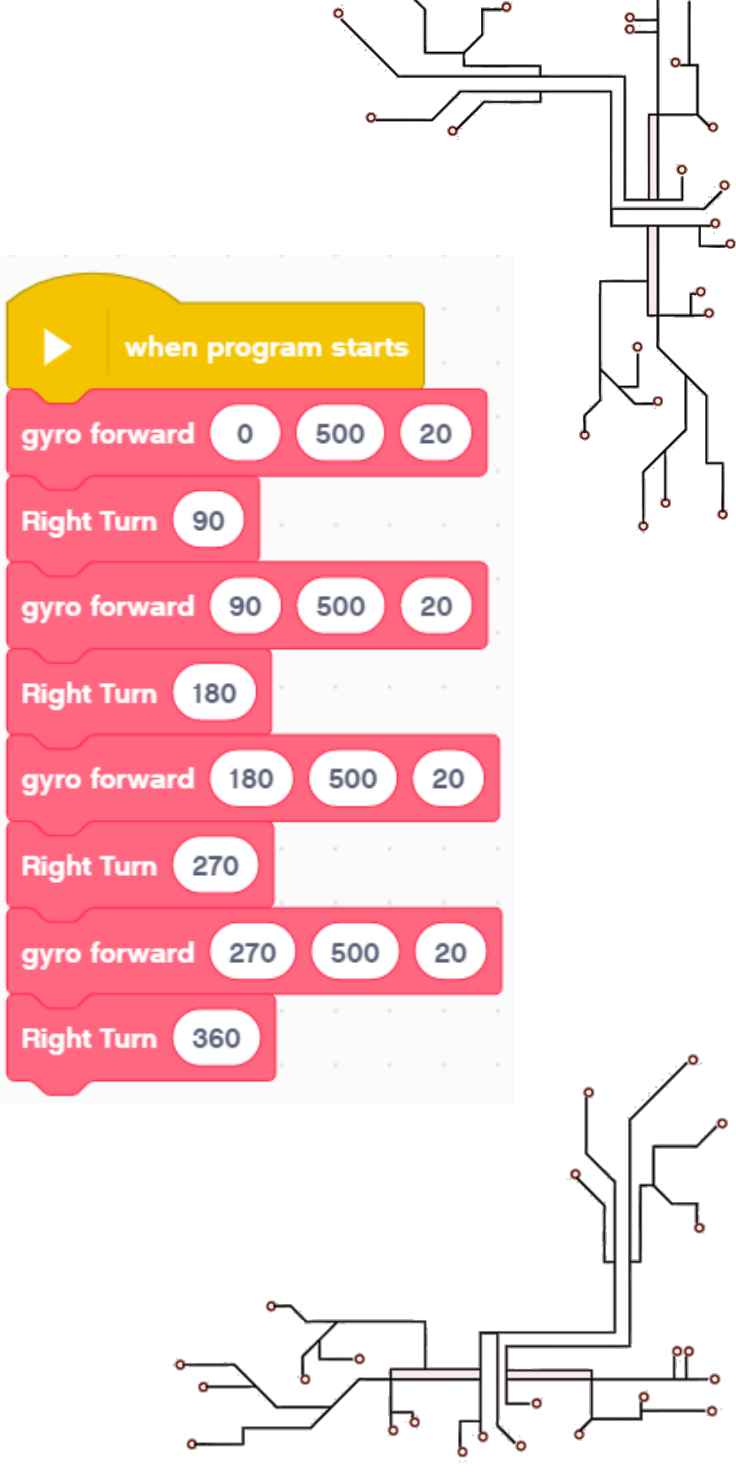

#### Summary

- Use the "degrees counted" / "relative position" blocks to check how much the motor has rotated
- Use "reset degrees" / "set relative position" blocks to set the degrees to zero
- Use the "repeat until" block to repeat some code until a condition is met

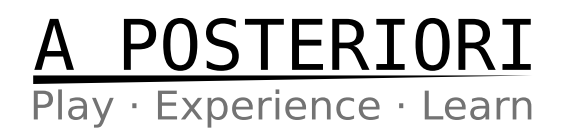

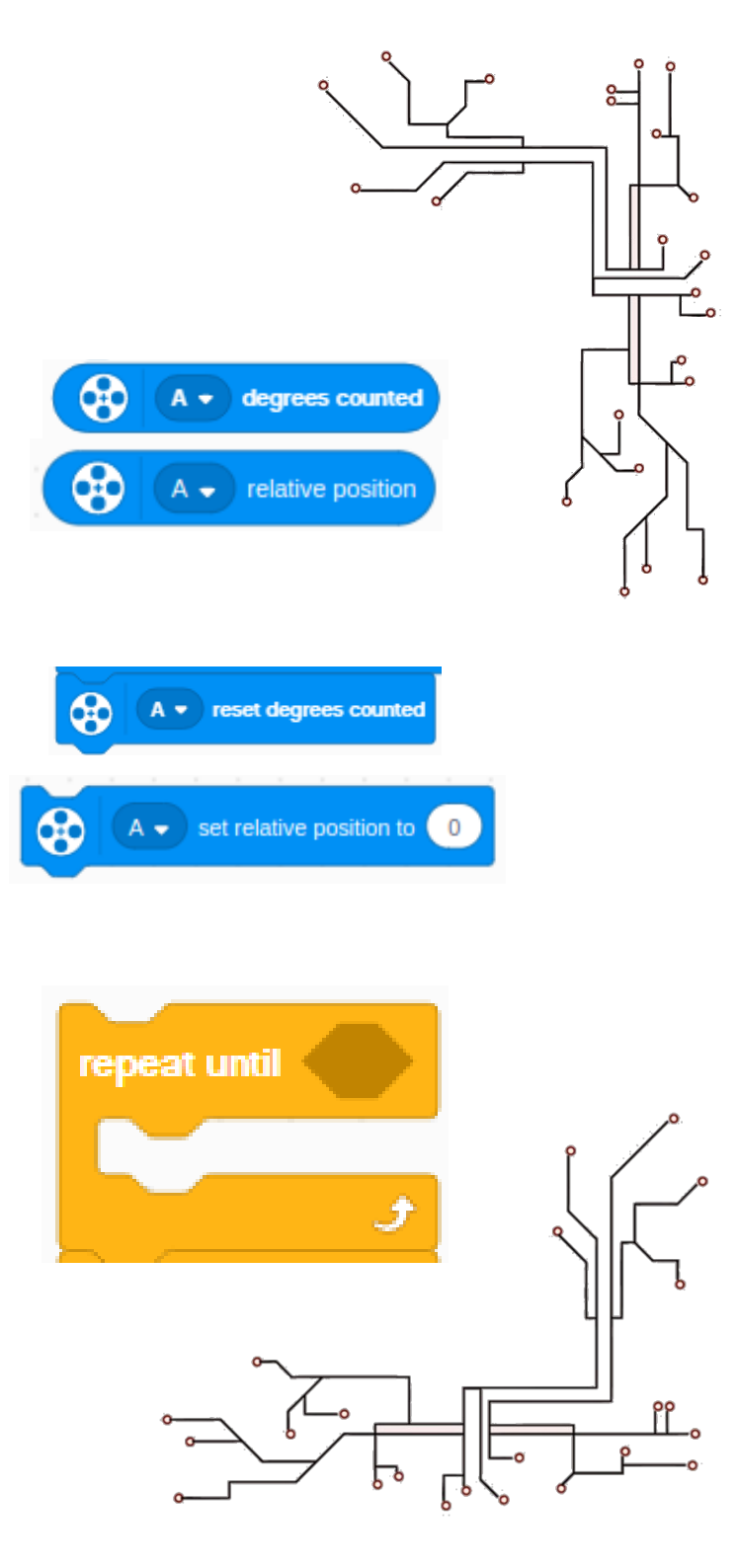

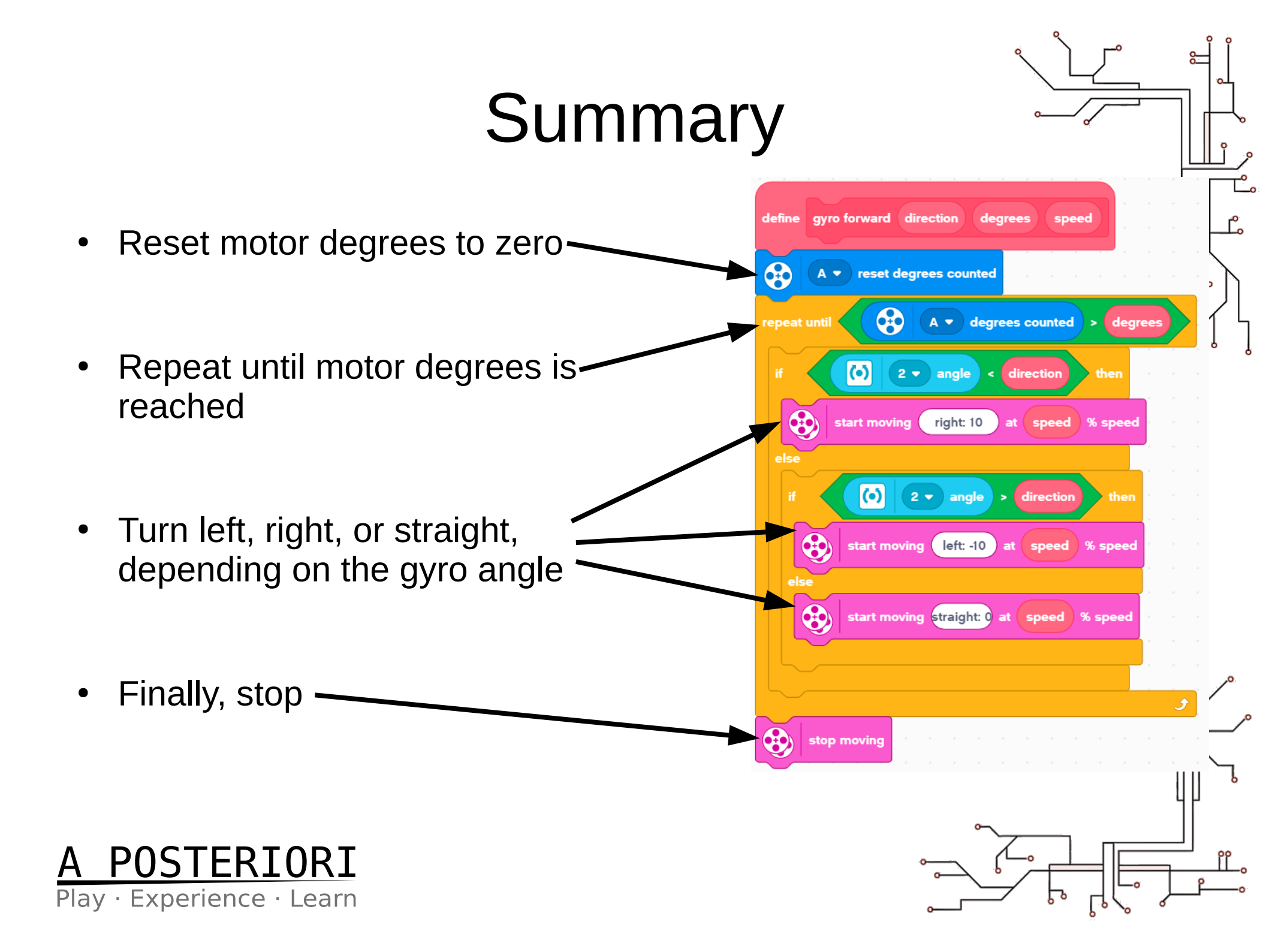

## Copyright

- Created by A Posteriori LLP
- Visit http://aposteriori.com.sg/ for more tips and tutorials
- This work is licensed under a Creative Commons Attribution-ShareAlike 4.0 International License.

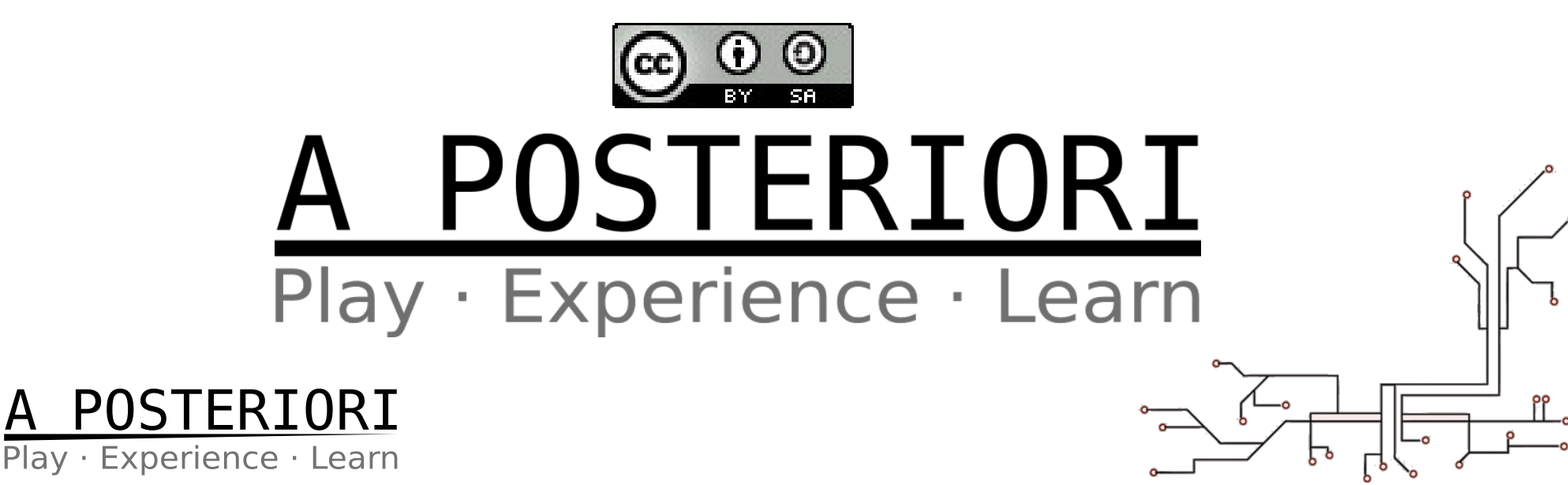